# Sorenson Express for Zoom

## Plug-In App Guide for the host

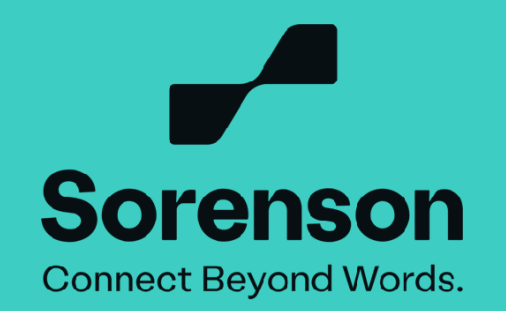

#### 1. Click the 'Join' button or Join Zoom Meeting link.

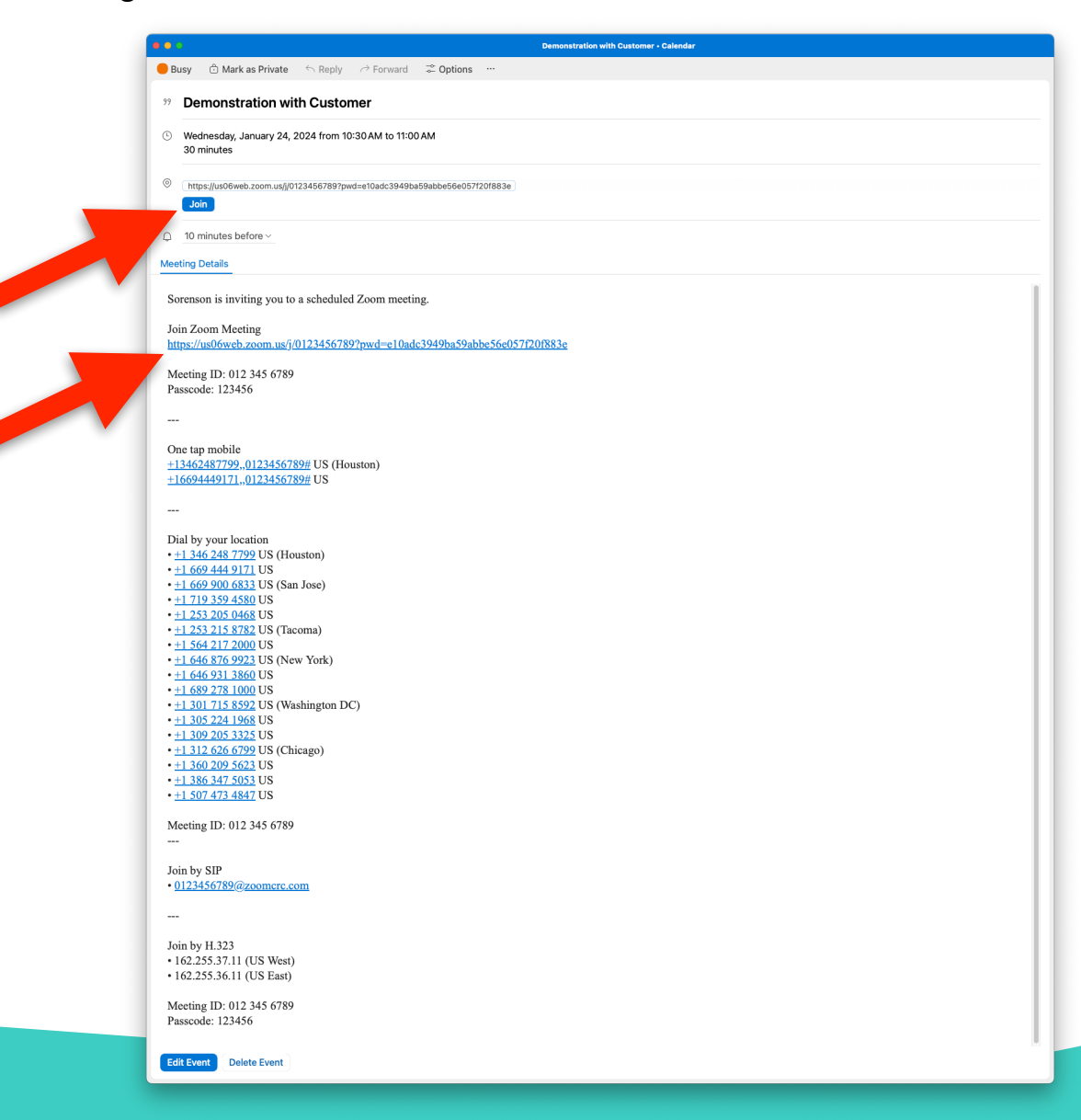

2

## 2. Click the 'Apps' icon.

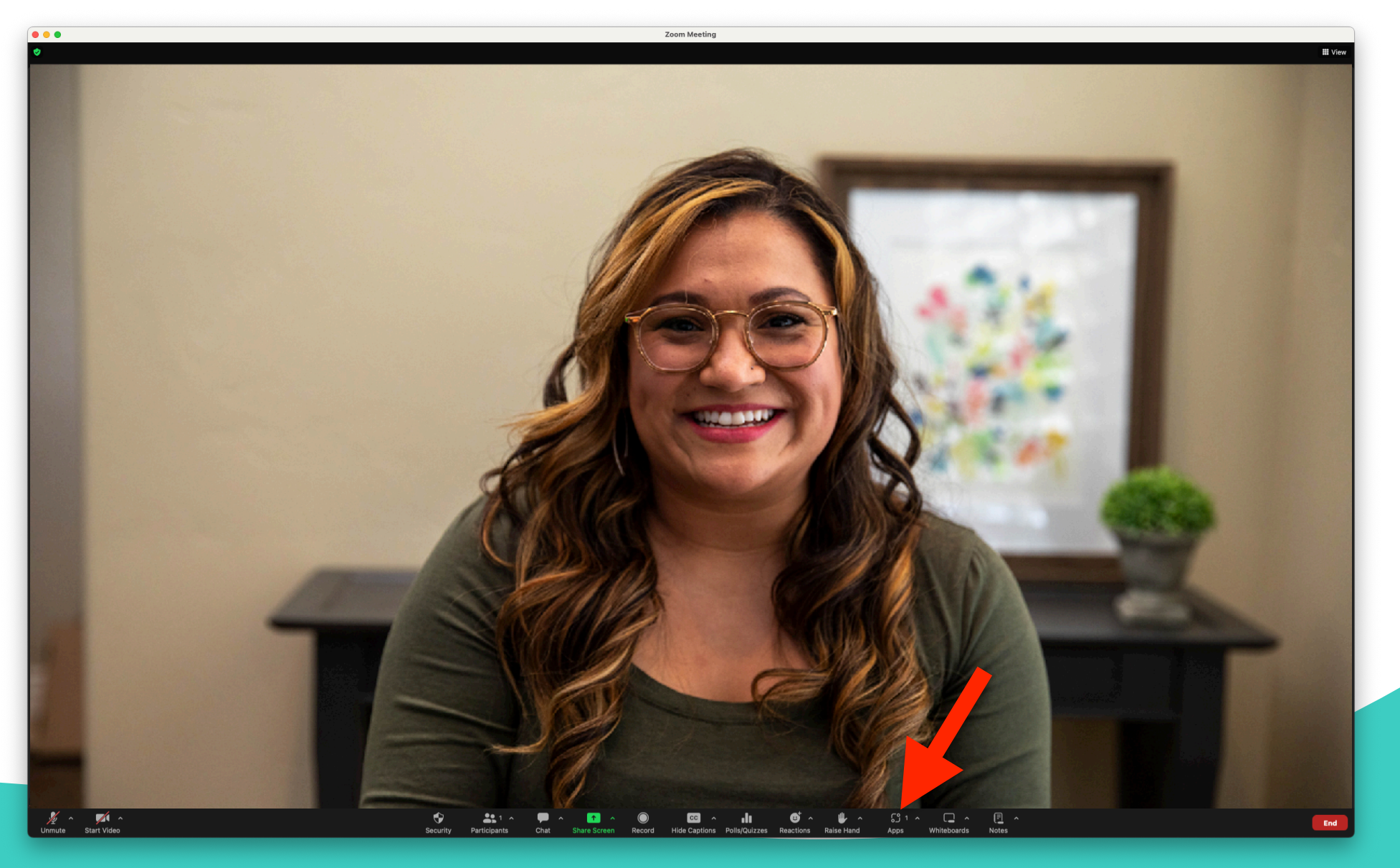

3. Click the 'Sorenson for Zoom' app.

4

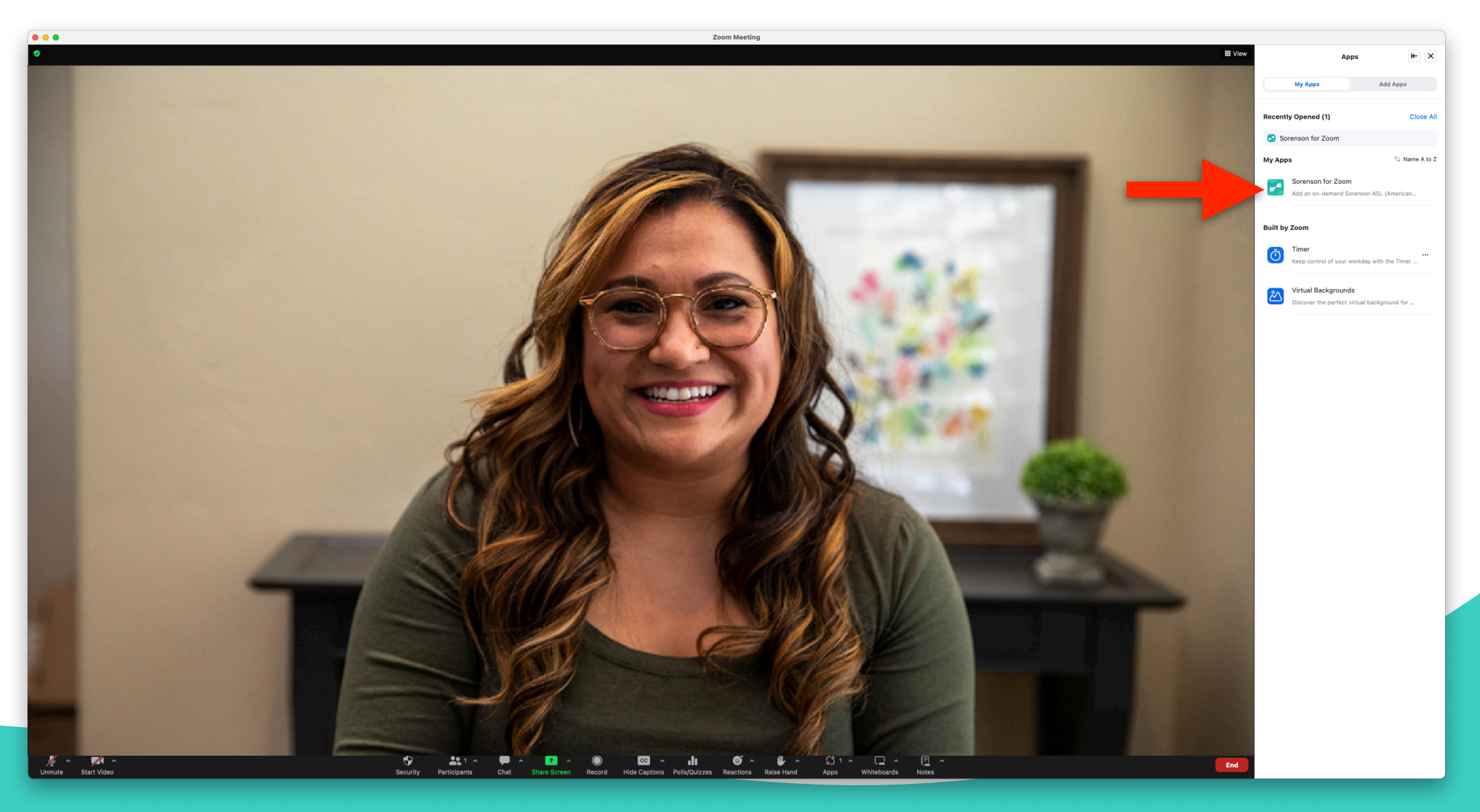

## 4. Click the 'Get an interpreter' button.

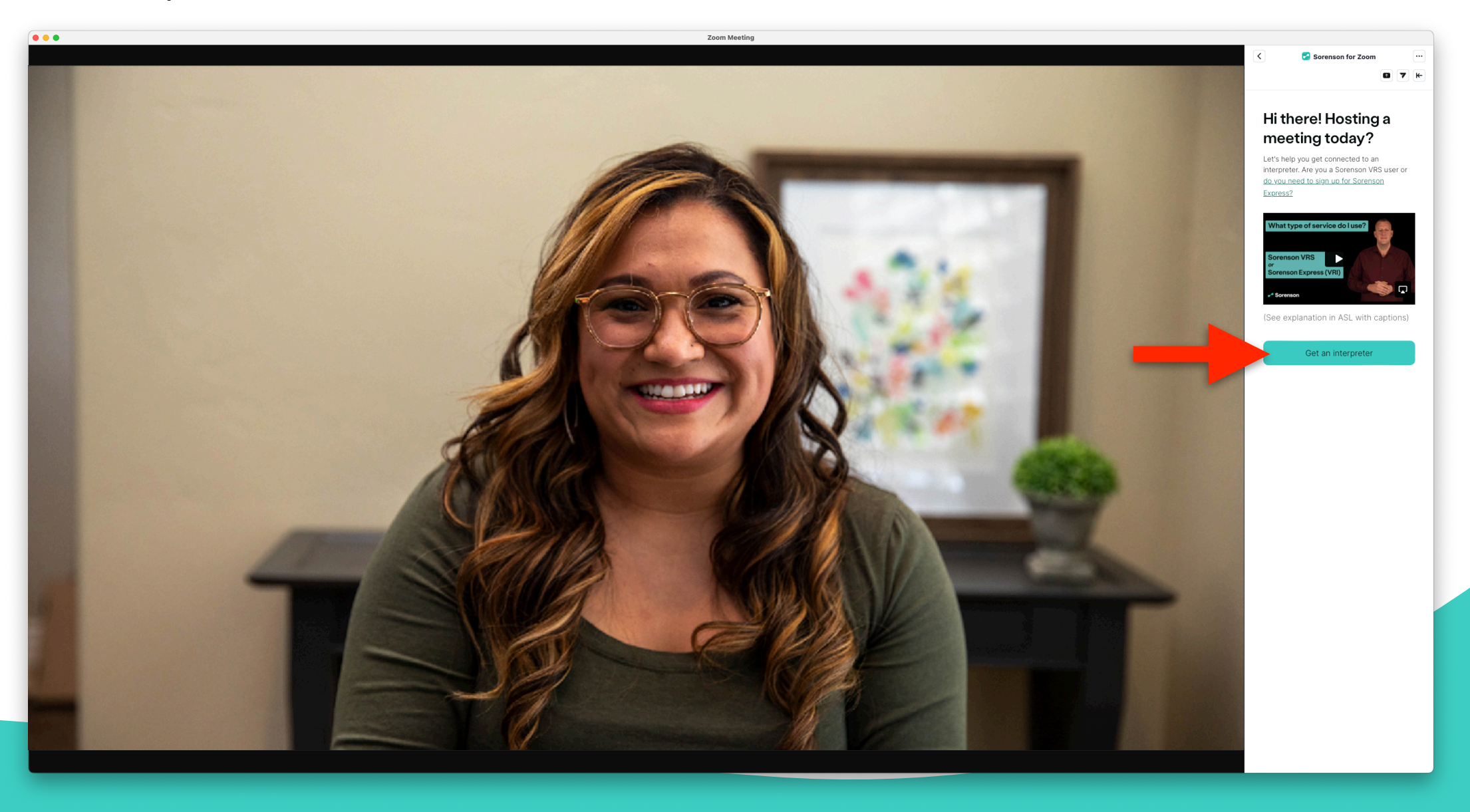

## 5. Select 'I am using Sorenson Express'.

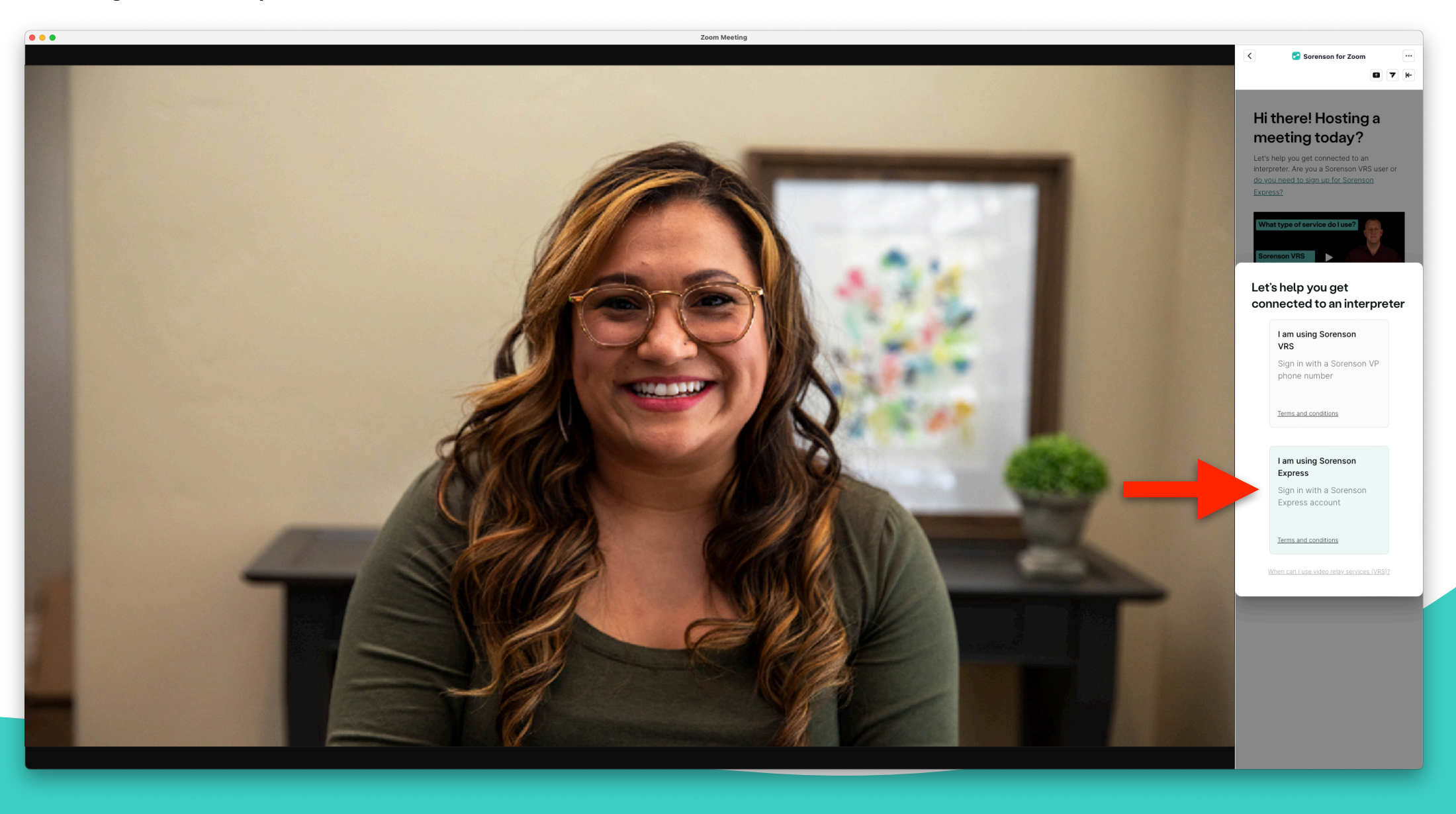

6. Sign in with your Sorenson Express credentials (Auth0).

7

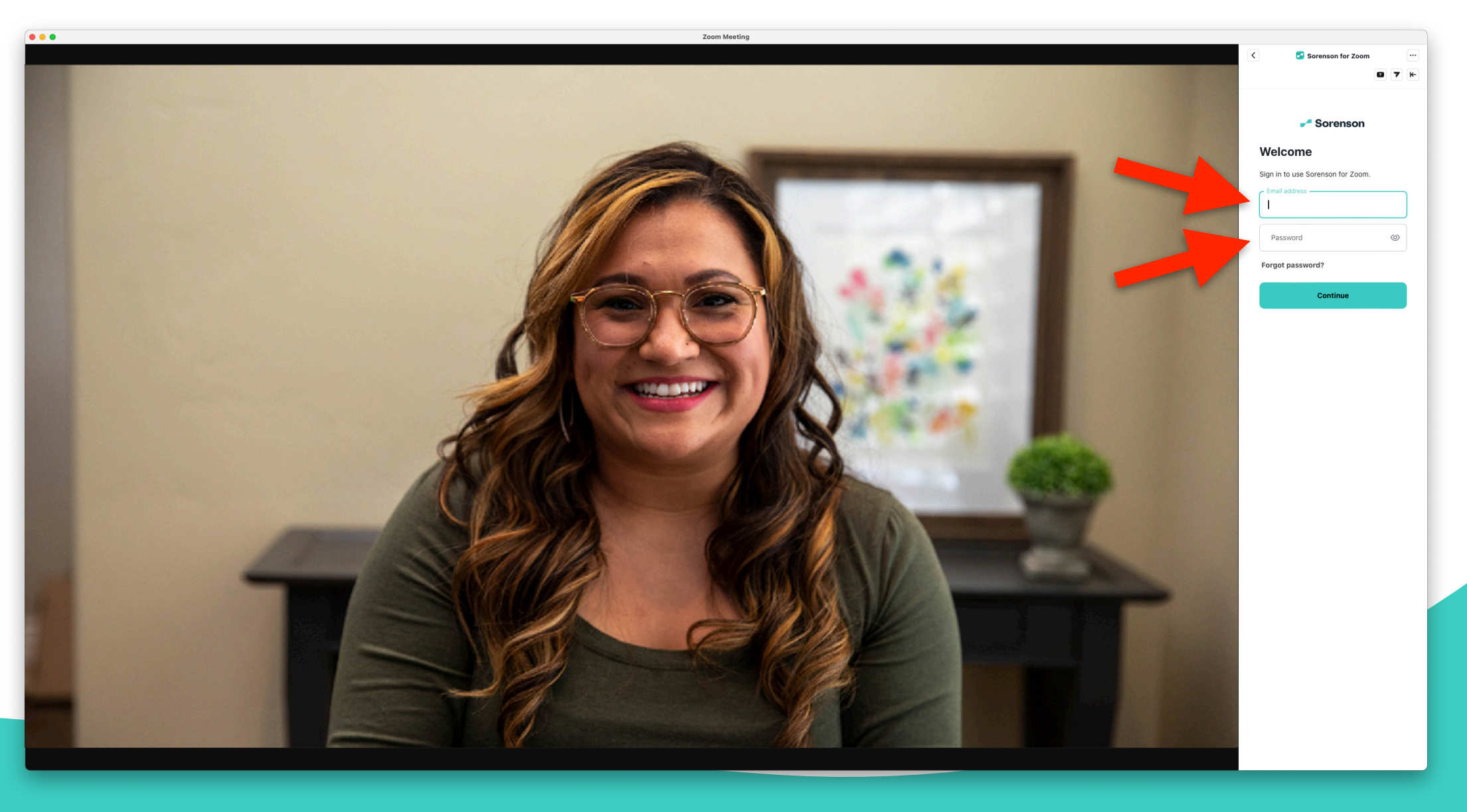

7. Choose the state where the requestor for sign language interpreting services is located and if their state is not listed, select 'None of these'.

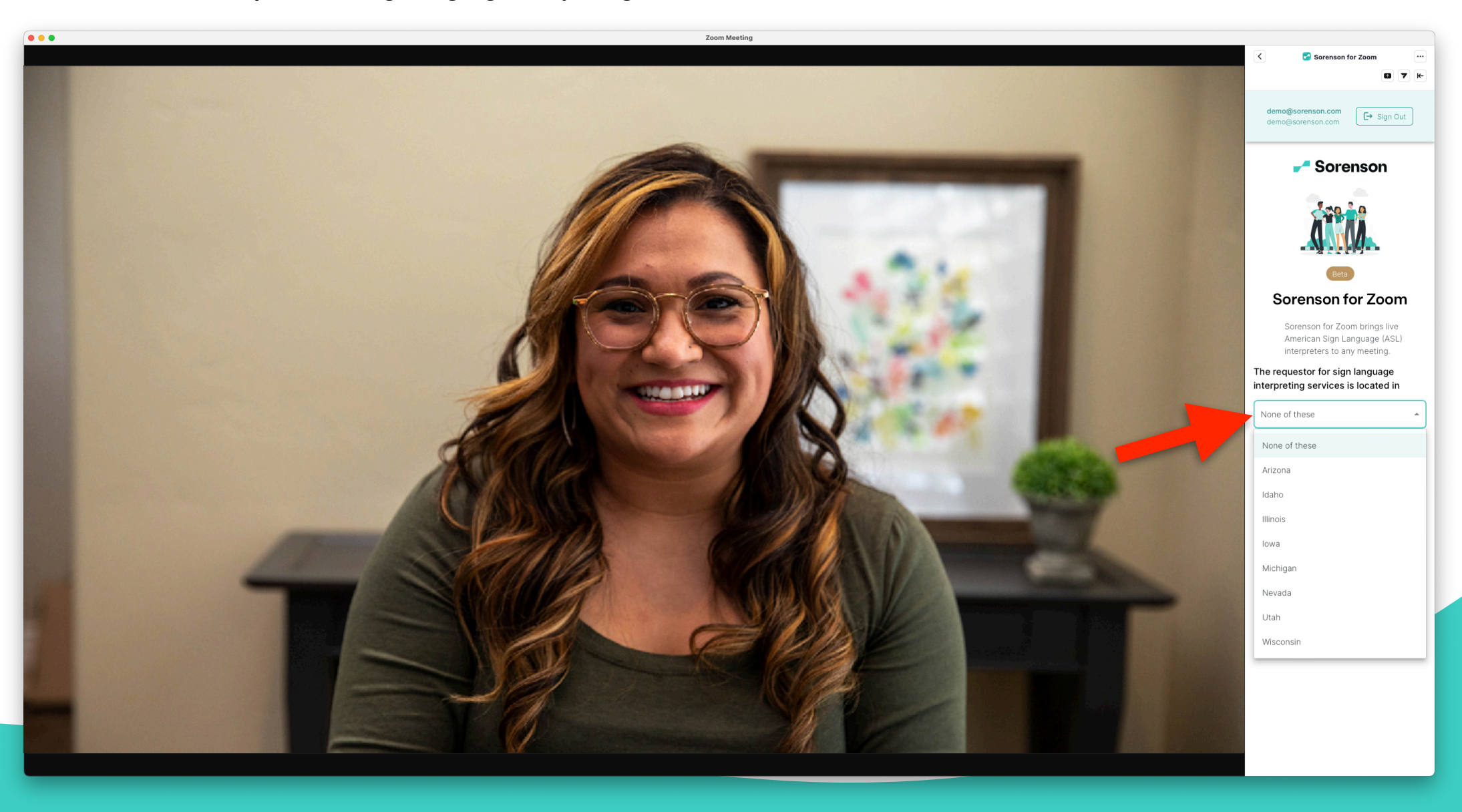

8. Click the 'Continue' button.

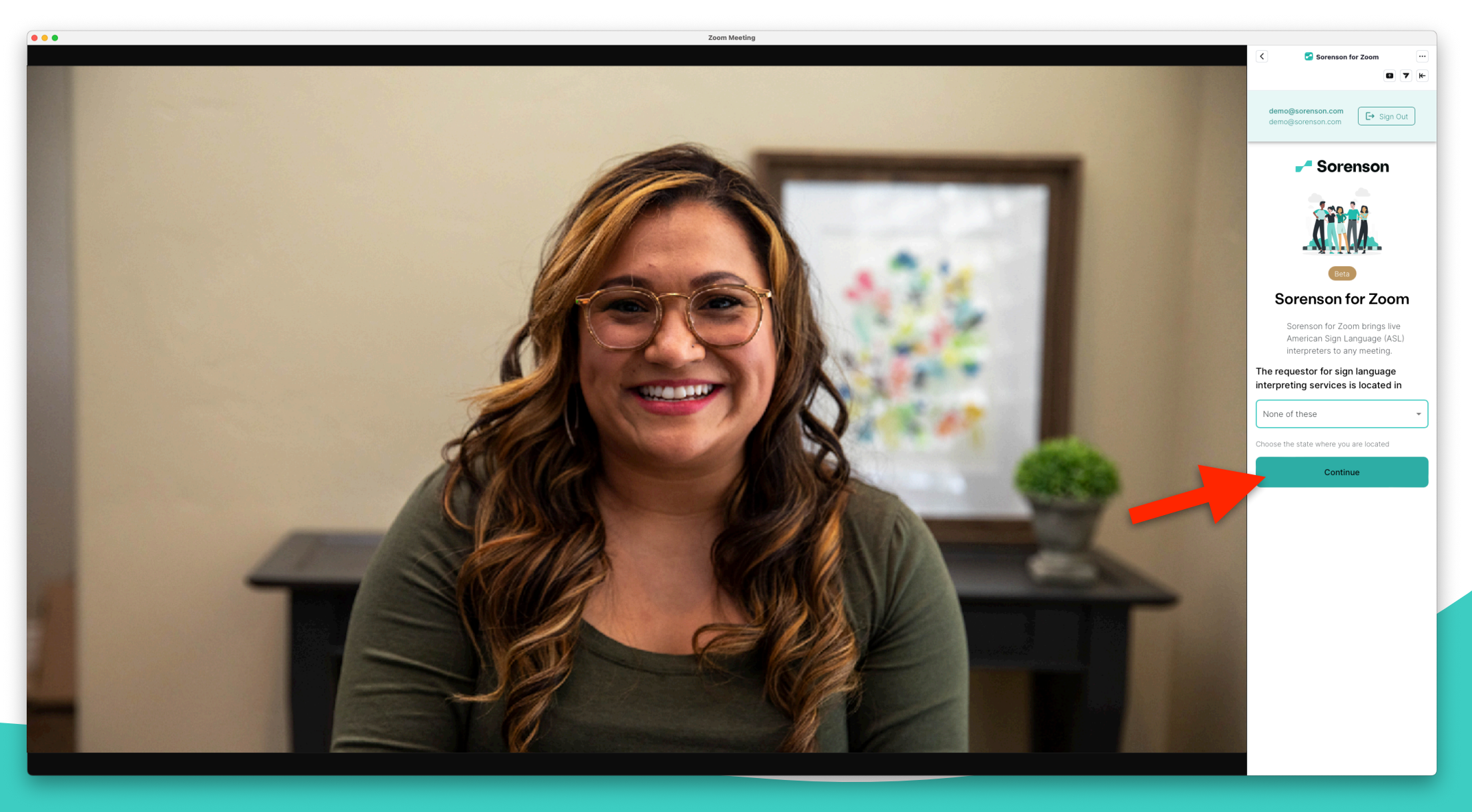

9. Choose your preferred interpreter's spoken language and click the 'Get an ASL Interpreter' button.

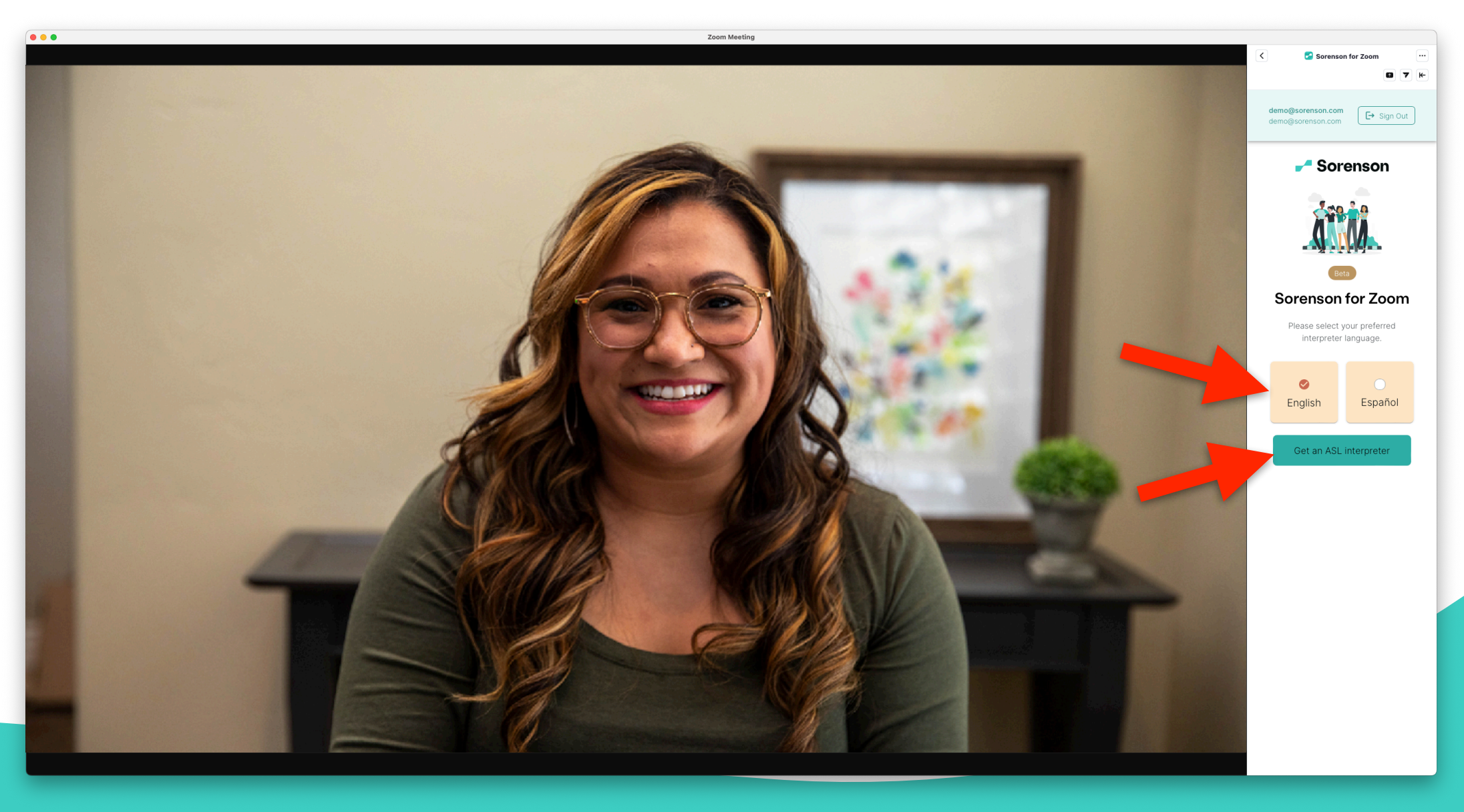

10. Wait for the system to place the interpreter request.

11

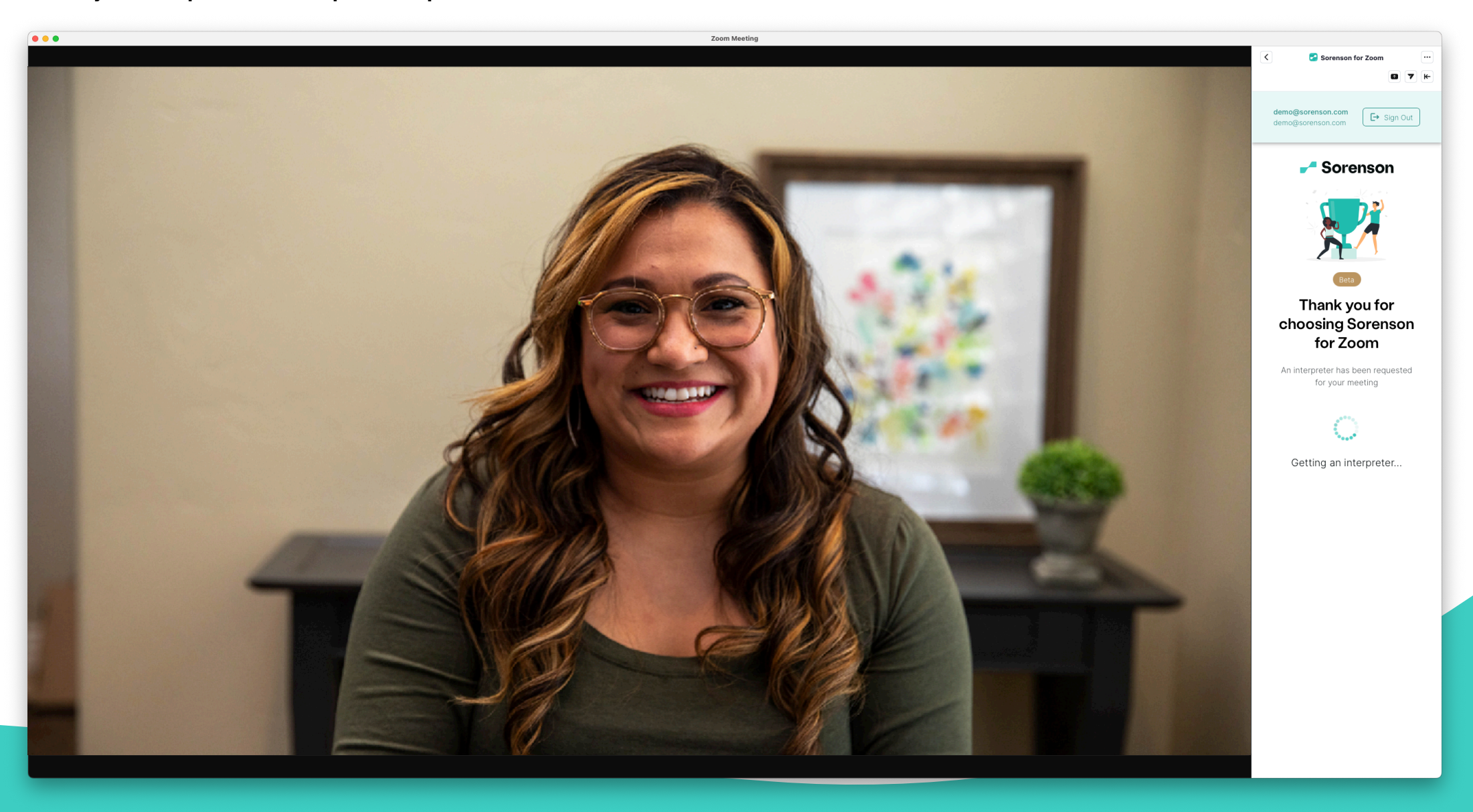

11. You will be informed once an interpreter accepts your request. Please wait a bit for the interpreter to join the meeting. Note: If your meeting requires a waiting room, please let the host know to expect an interpreter.

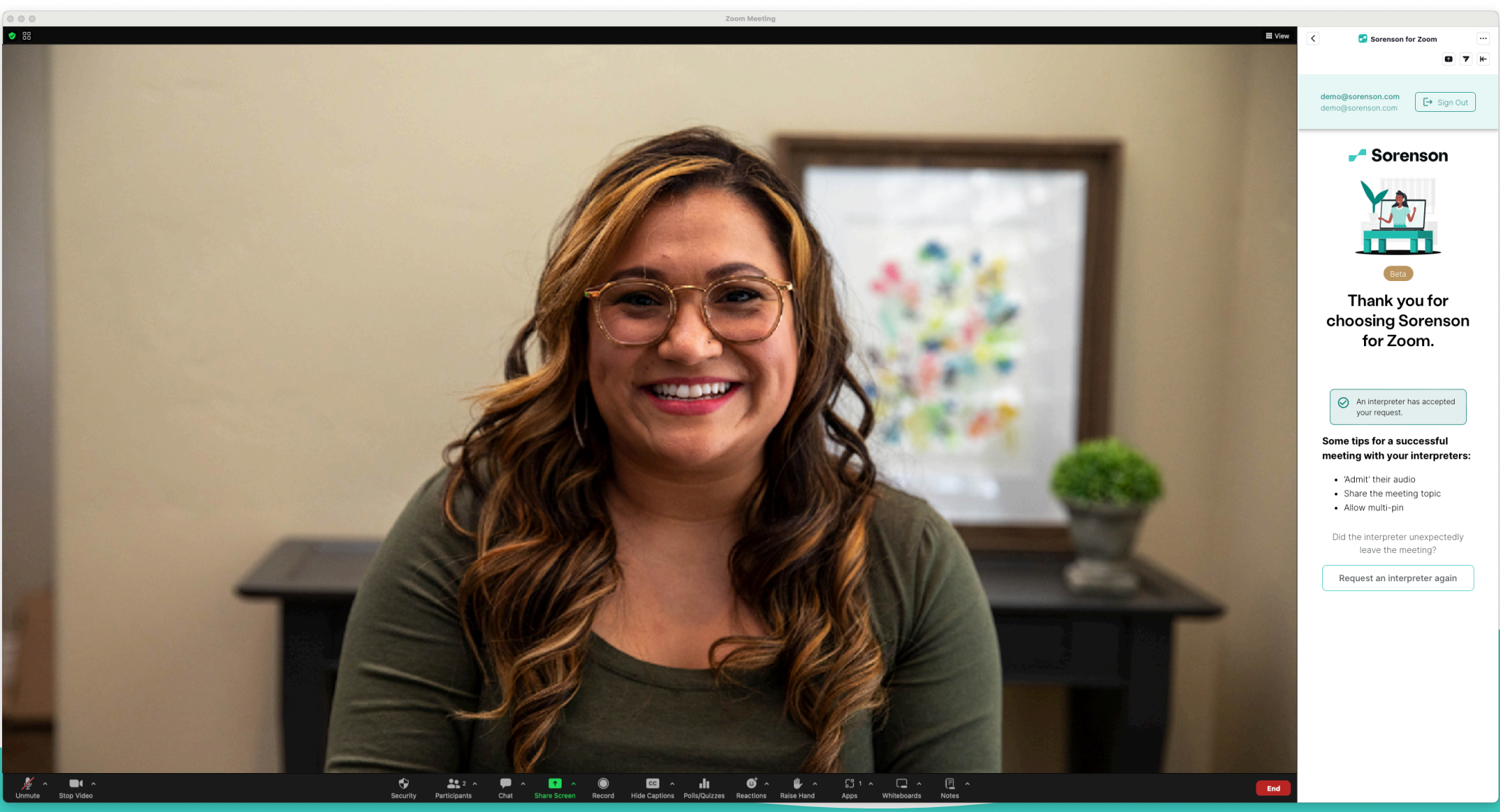

12. Interpreter has joined the meeting! You may begin the meeting!

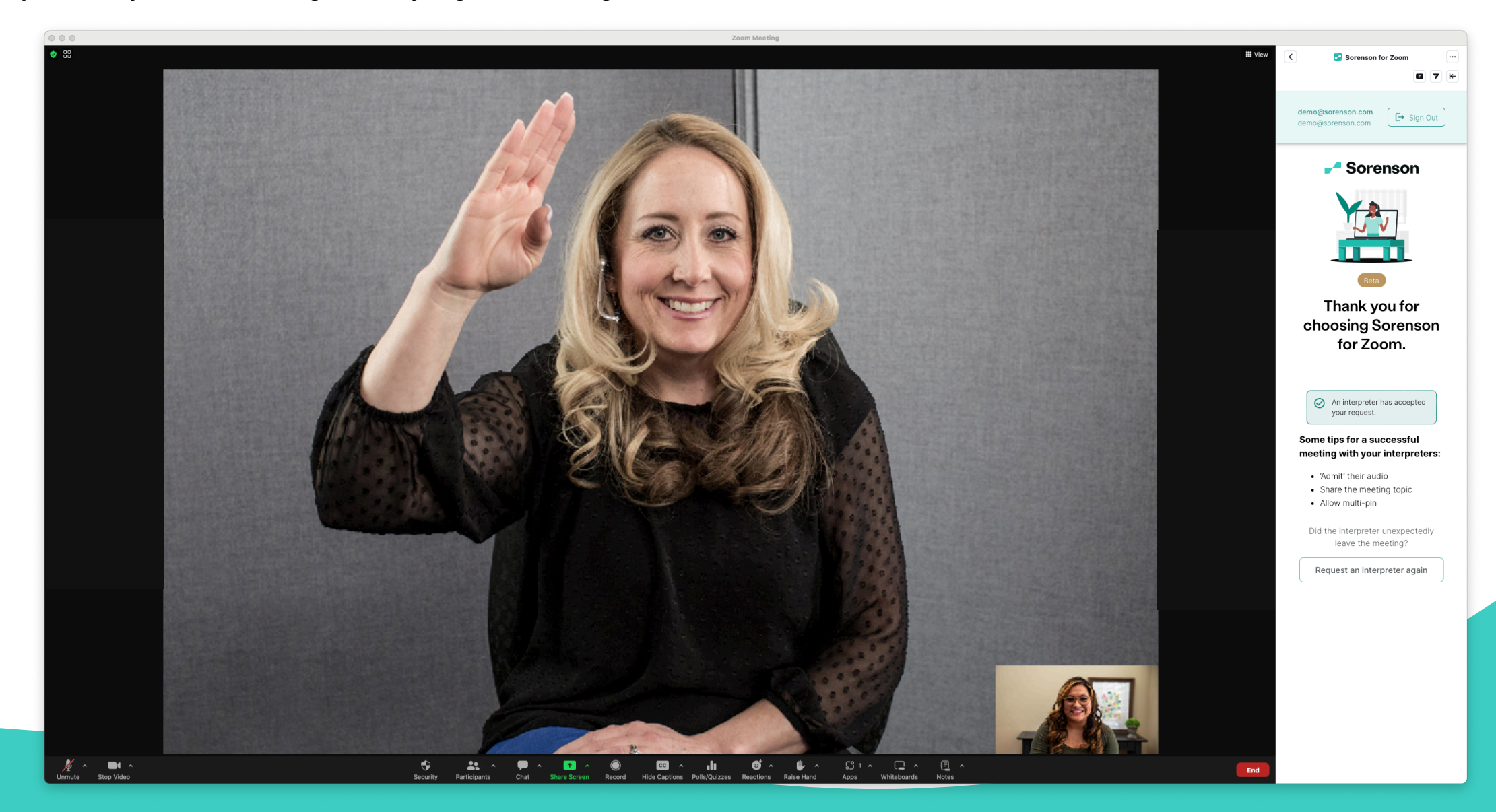

13. You may click the left arrow icon to close the sidebar and continue your meeting.

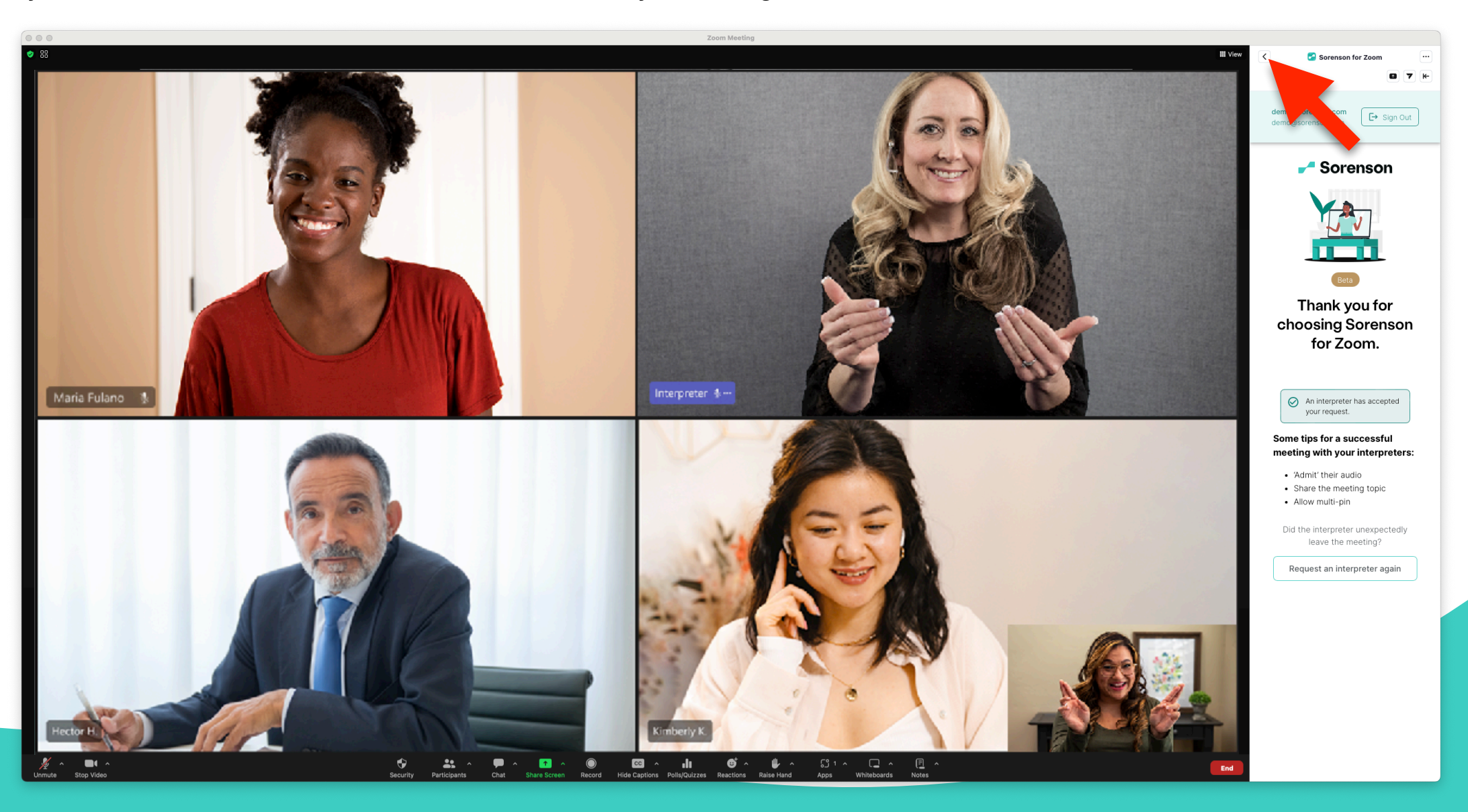

# Sorenson Express for Zoom

# Troubleshooting: Uninstalling the Existing Plug-in

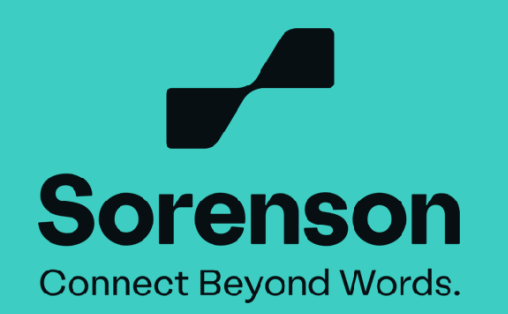

1. Type in the URL: https://marketplace.zoom.us/user/installed

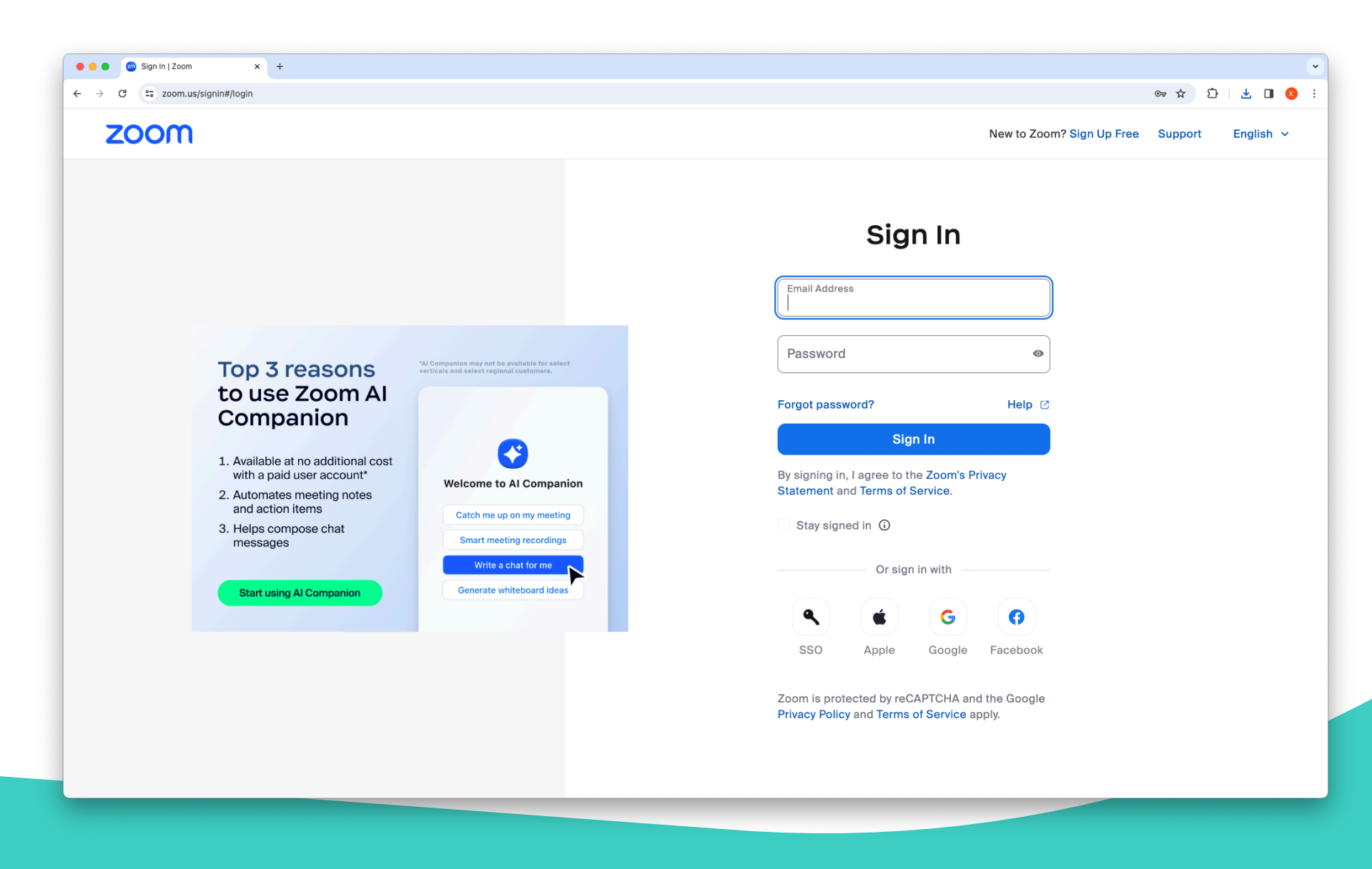

2. Enter your Zoom account credentials and click Sign In.

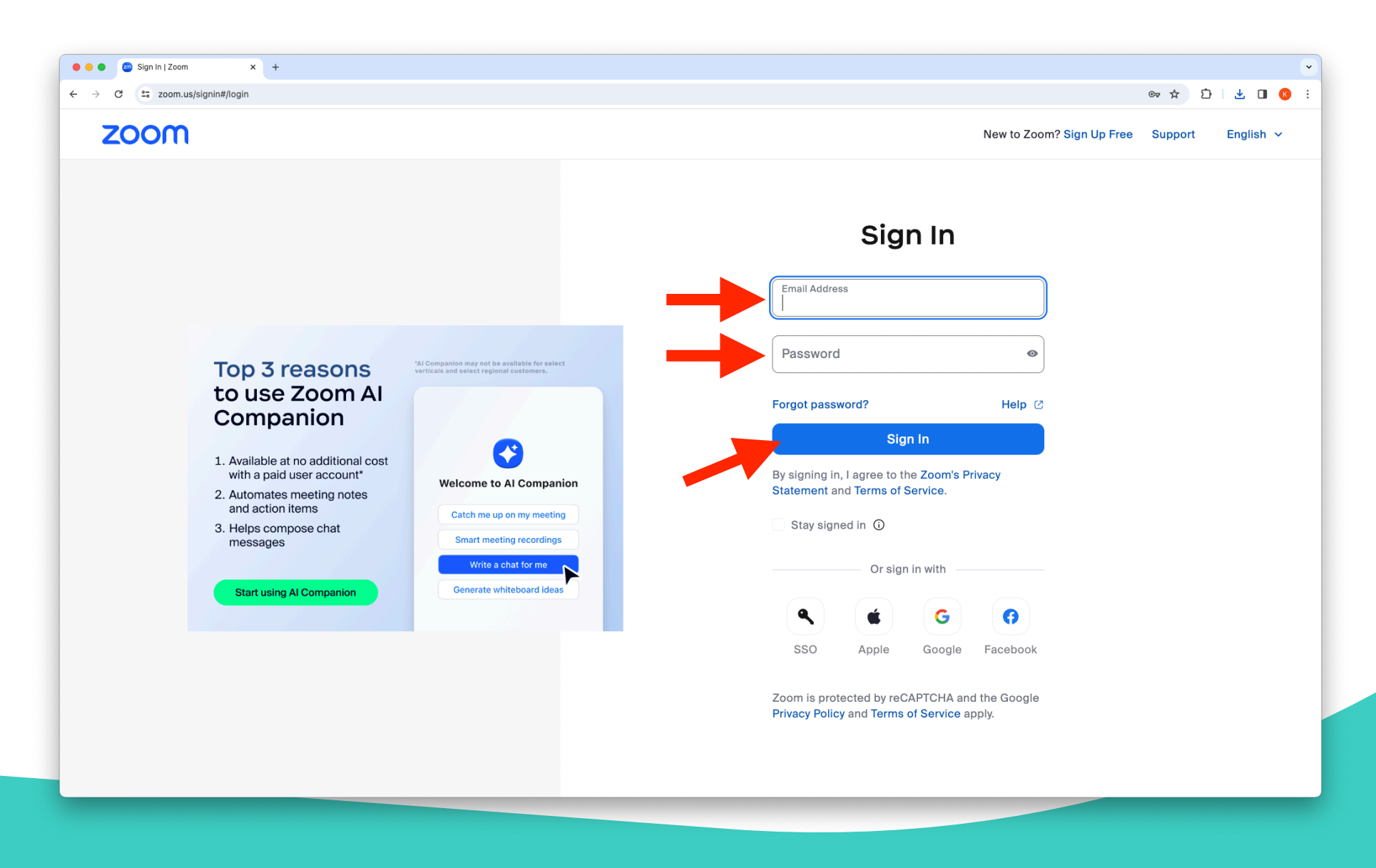

3. Once signed in, search "Sorenson for Zoom" and click on "REMOVE."  $% \left( {{{\rm{S}}}_{{\rm{s}}}} \right) = \left( {{{\rm{S}}_{{\rm{s}}}} \right)$ 

| C arrange marketplace.zoom.us/user/installed |                                        |                           |                                     | * D                                       | ⊥ □  |  |  |
|----------------------------------------------|----------------------------------------|---------------------------|-------------------------------------|-------------------------------------------|------|--|--|
| oon App Marketplace                          |                                        |                           |                                     | Q Search a published app Develop > Manage | e Kl |  |  |
| Created Apps                                 | Added Apps                             |                           |                                     |                                           |      |  |  |
| Added Apps                                   |                                        |                           |                                     |                                           |      |  |  |
| App Requests                                 | Q Search by app name                   |                           |                                     |                                           |      |  |  |
|                                              | Apps in Production Apps in Development |                           |                                     |                                           |      |  |  |
| Call Logs                                    |                                        |                           |                                     |                                           |      |  |  |
|                                              | Name                                   | App Info                  | Added by                            | Shared Access Permissions                 |      |  |  |
|                                              |                                        |                           |                                     |                                           |      |  |  |
|                                              | Sorenson for Zoom                      | User Managed<br>Published | Myself<br>Subscribed Today 11:13 AM | Not Authorized<br>Update                  |      |  |  |
|                                              |                                        |                           |                                     |                                           |      |  |  |
| ZOOM                                         | About                                  | Download                  | Sales                               | Support                                   |      |  |  |
|                                              | Blog                                   | Meetings Client           | 1 888 799 9666                      | Test Zoom                                 |      |  |  |
|                                              | Customers                              | Zoom Rooms Client         | Contact Sales                       | Account                                   |      |  |  |
|                                              | Our Team                               | Browser Extension         | Plans & Pricing                     | Support Center                            |      |  |  |
|                                              | Why Zoom                               | Outlook plug-in           | Request a Demo                      | Live Training                             |      |  |  |
|                                              | Features                               | Lync Plug-in              | Webinars and Events                 | Feedback                                  |      |  |  |
|                                              | Careers                                | iPhone/iPad App           |                                     | Contact Us                                |      |  |  |
|                                              | Integrations                           | Android App               |                                     | Accessibility                             |      |  |  |
|                                              | Partners                               |                           |                                     |                                           |      |  |  |
|                                              | Resources                              |                           |                                     |                                           |      |  |  |

4. A dialog box will appear to confirm the removal of the app. Click the REMOVE button.

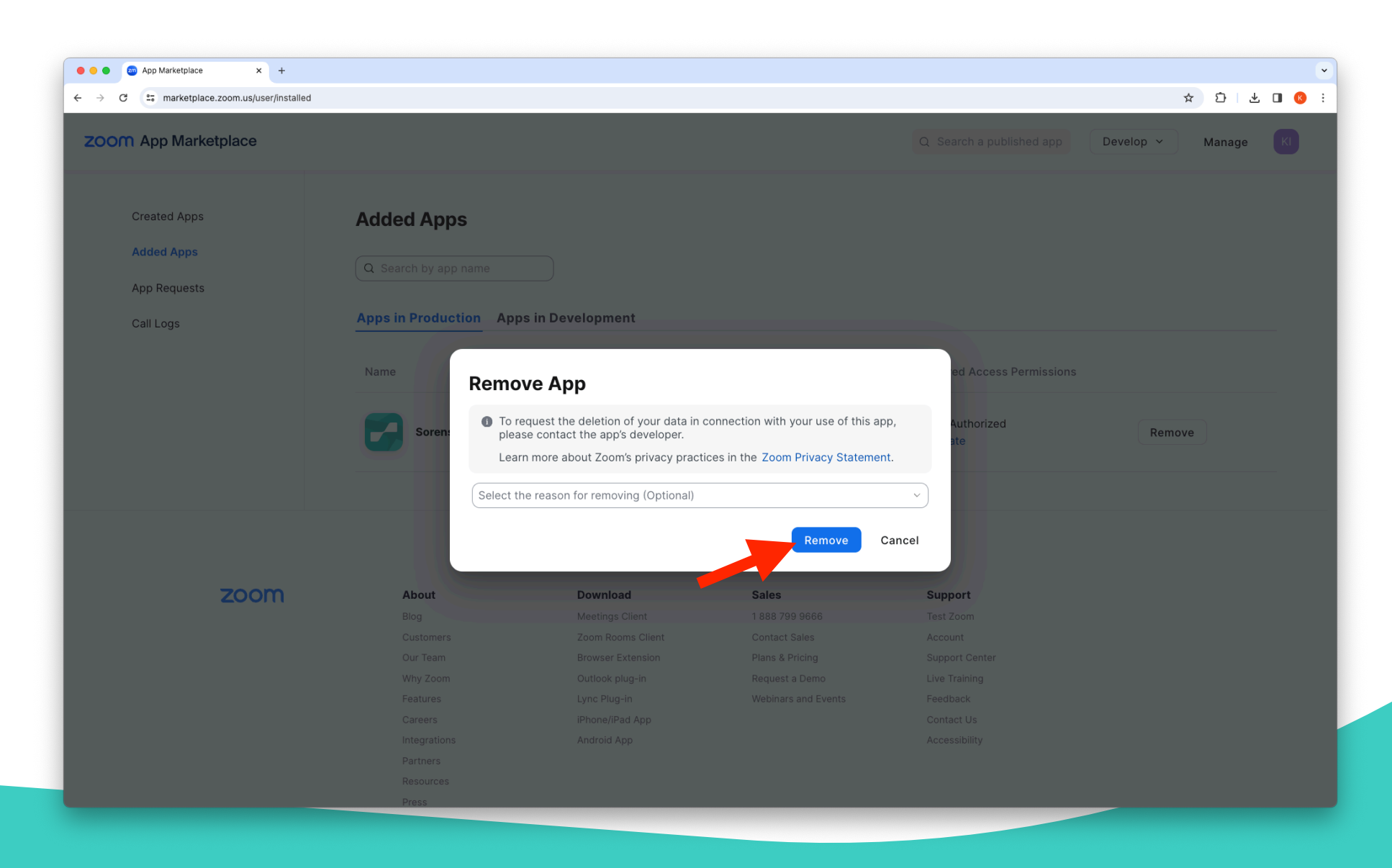

## 5. After clicking REMOVE, Sorenson for Zoom will no longer be listed as installed

| $\rightarrow$ C $\sim$ marketplace.zoom.us/user/installed |                                        |                             |                             | ָאַ (בּוּ בּ                                                        |  |  |  |
|-----------------------------------------------------------|----------------------------------------|-----------------------------|-----------------------------|---------------------------------------------------------------------|--|--|--|
| COOM App Marketplace                                      |                                        |                             |                             | Q Search a published app Develop ~ Manage KI                        |  |  |  |
| Created Apps<br>Added Apps                                | Added Apps                             |                             |                             | The app is removed   All permissions for this app have been revoked |  |  |  |
| App Requests                                              |                                        |                             |                             |                                                                     |  |  |  |
| Call Logs                                                 | Apps in Production Apps in Development |                             |                             |                                                                     |  |  |  |
|                                                           | Name                                   | App Inf                     | o Added by                  | Shared Access Permissions                                           |  |  |  |
|                                                           |                                        |                             | Your added apps will appear | here                                                                |  |  |  |
| zoom                                                      | About                                  | Download<br>Meetings Client | Sales                       | Support<br>Test Zoom                                                |  |  |  |
|                                                           | Customers                              | Zoom Rooms Client           | Contact Sales               | Account                                                             |  |  |  |
|                                                           | Our Team                               | Browser Extension           | Plans & Pricing             | Support Center                                                      |  |  |  |
|                                                           | Why Zoom                               | Outlook plug-in             | Request a Demo              | Live Training                                                       |  |  |  |
|                                                           | Features                               | Lync Plug-in                | Webinars and Events         | Feedback                                                            |  |  |  |
|                                                           | Careers                                | iPhone/iPad App             |                             | Contact Us                                                          |  |  |  |
|                                                           | Integrations                           | Android App                 |                             | Accessibility                                                       |  |  |  |
|                                                           | Partners                               |                             |                             |                                                                     |  |  |  |
|                                                           | Resources                              |                             |                             |                                                                     |  |  |  |

#### 6. Go to https://sorenson.link/add-plugin to perform a fresh installation of the Sorenson for Zoom plugin.

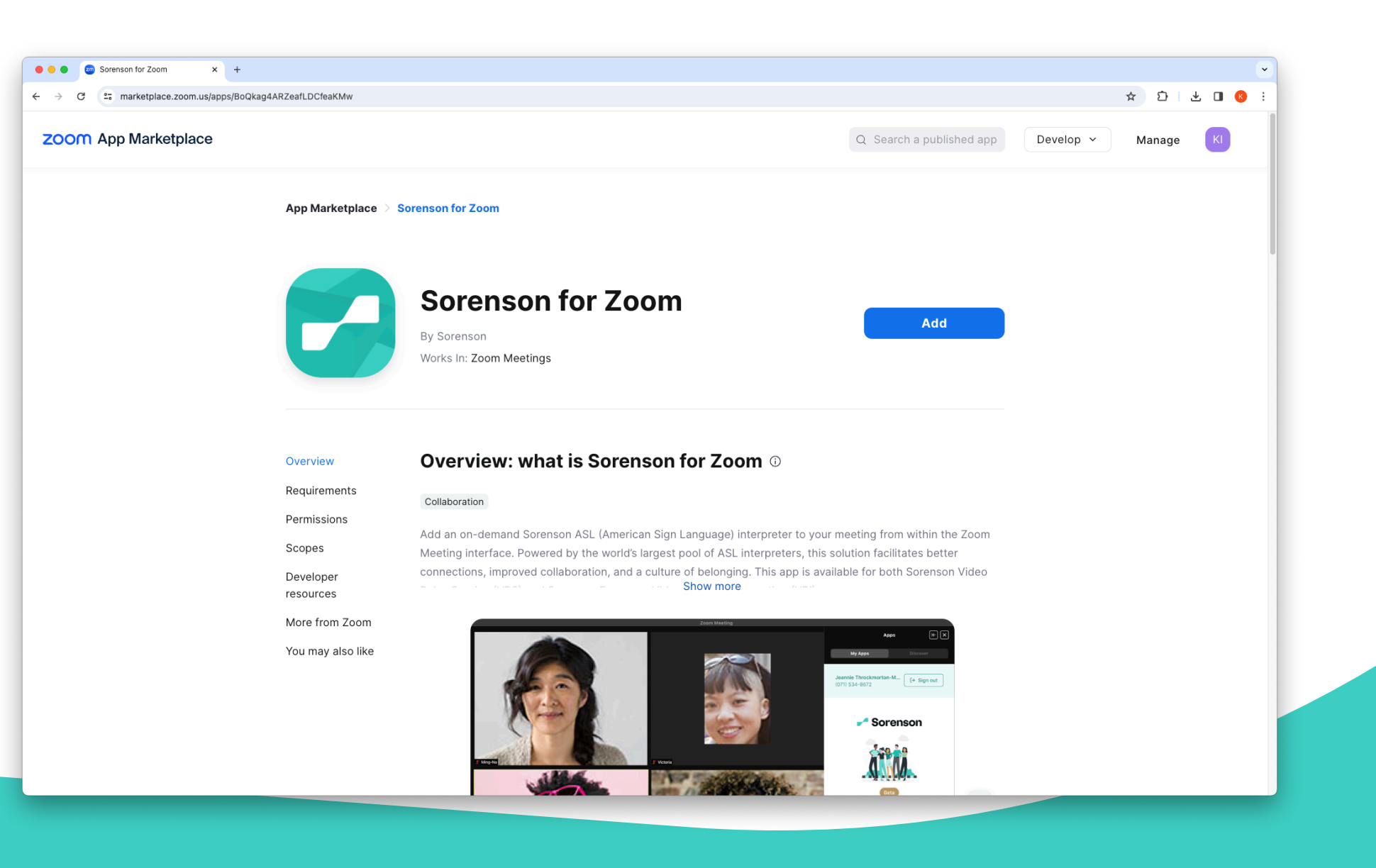

### 7. Click the 'Add' button.

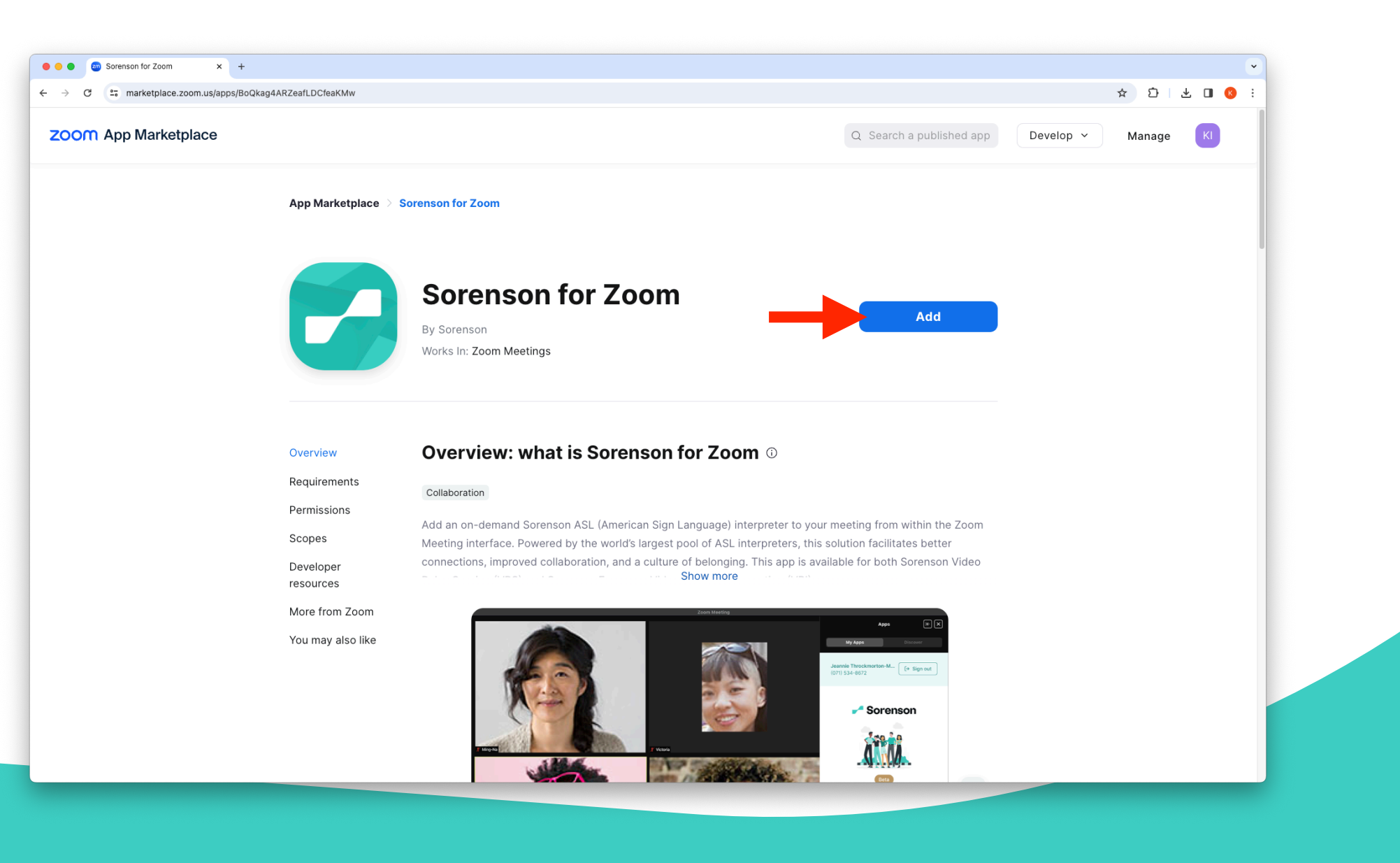

### 8. Click the "Allow" button.

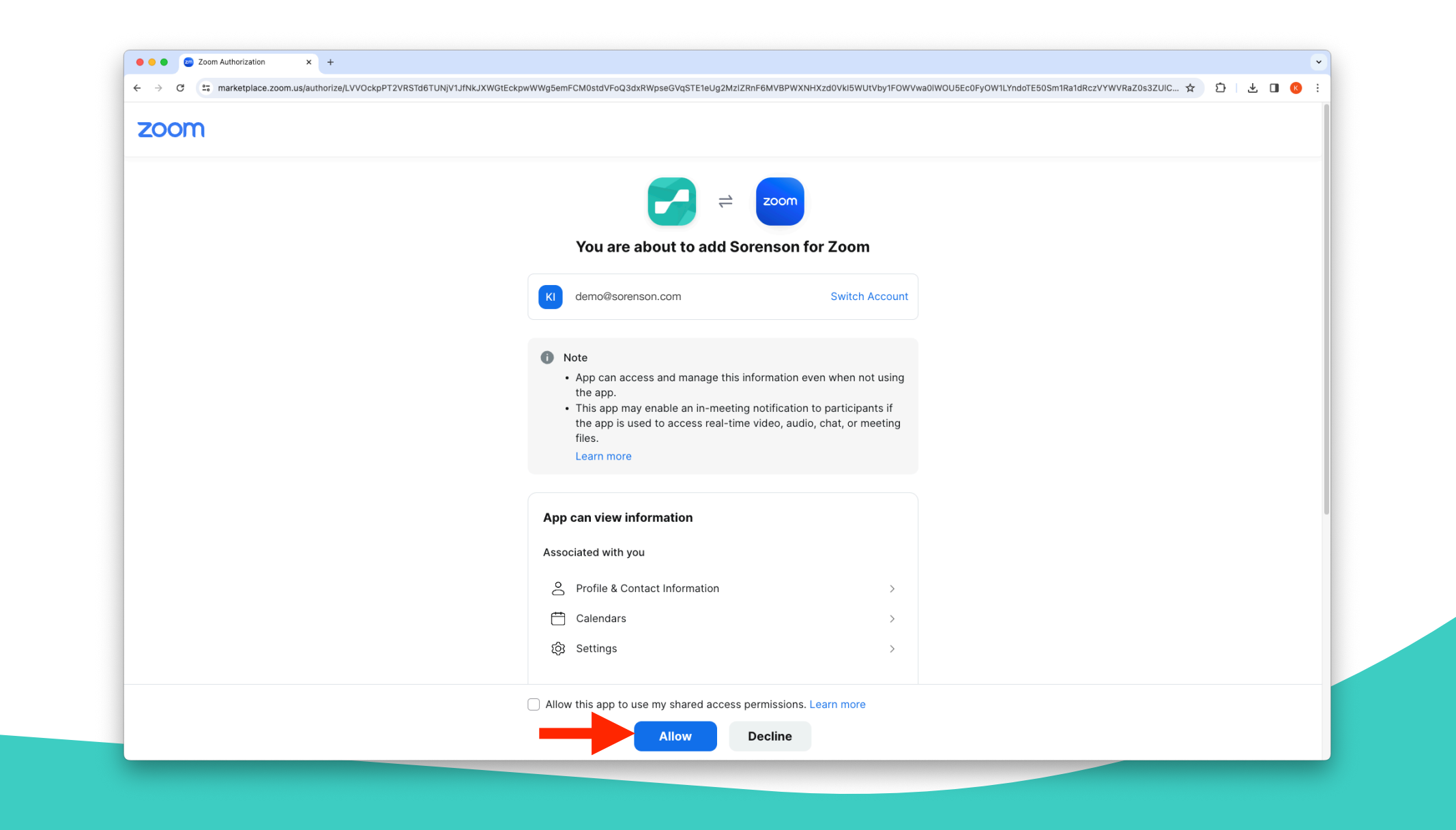

9. You will be prompted you to launch your Zoom app.

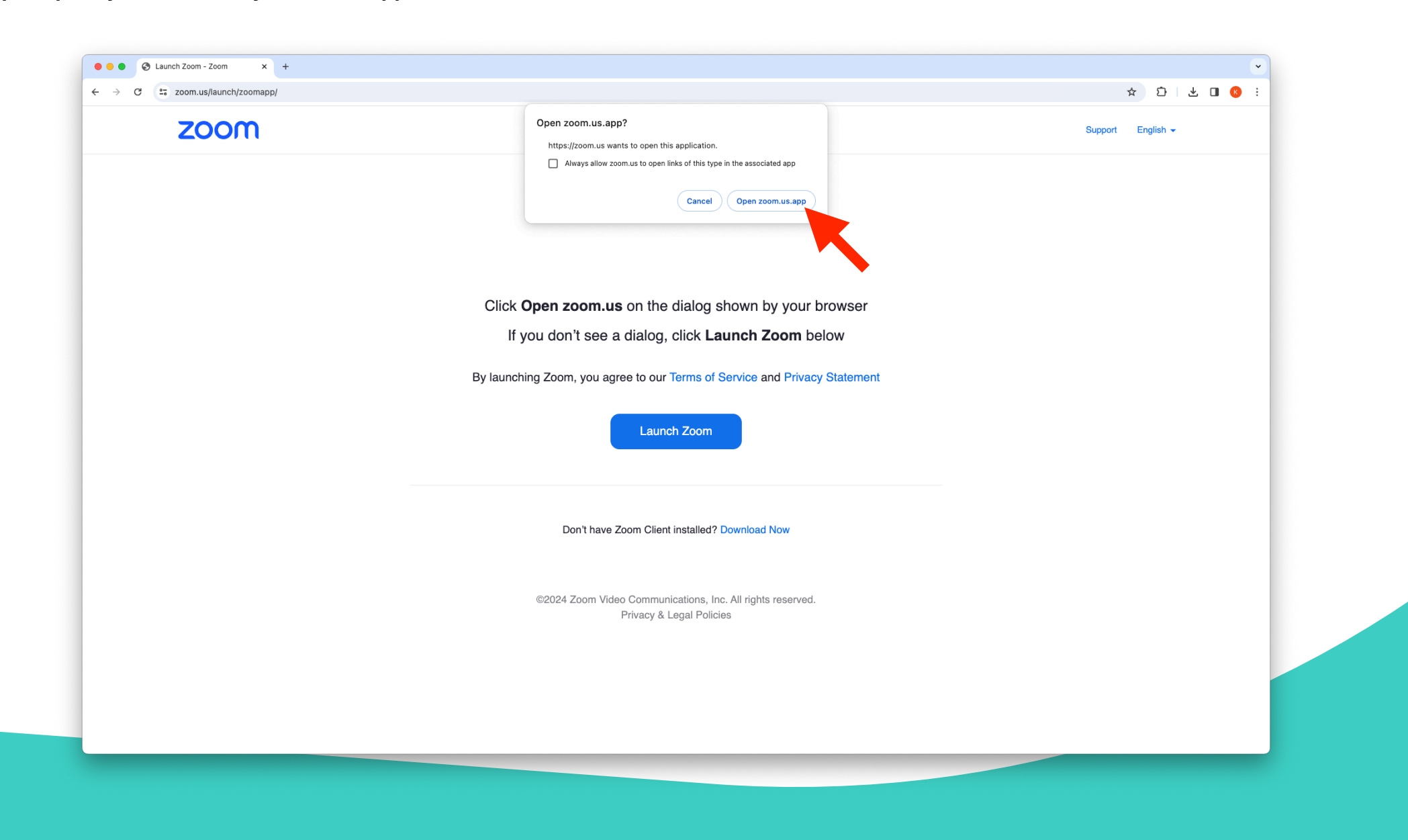

For technical support questions, you can call us at (855) 965-5828. We are open from 7:00am to 8:00pm MT Monday through Friday and 8:00am to 4:30pm MT Saturday.

If you need assistance after hours, please email support@sorenson.com